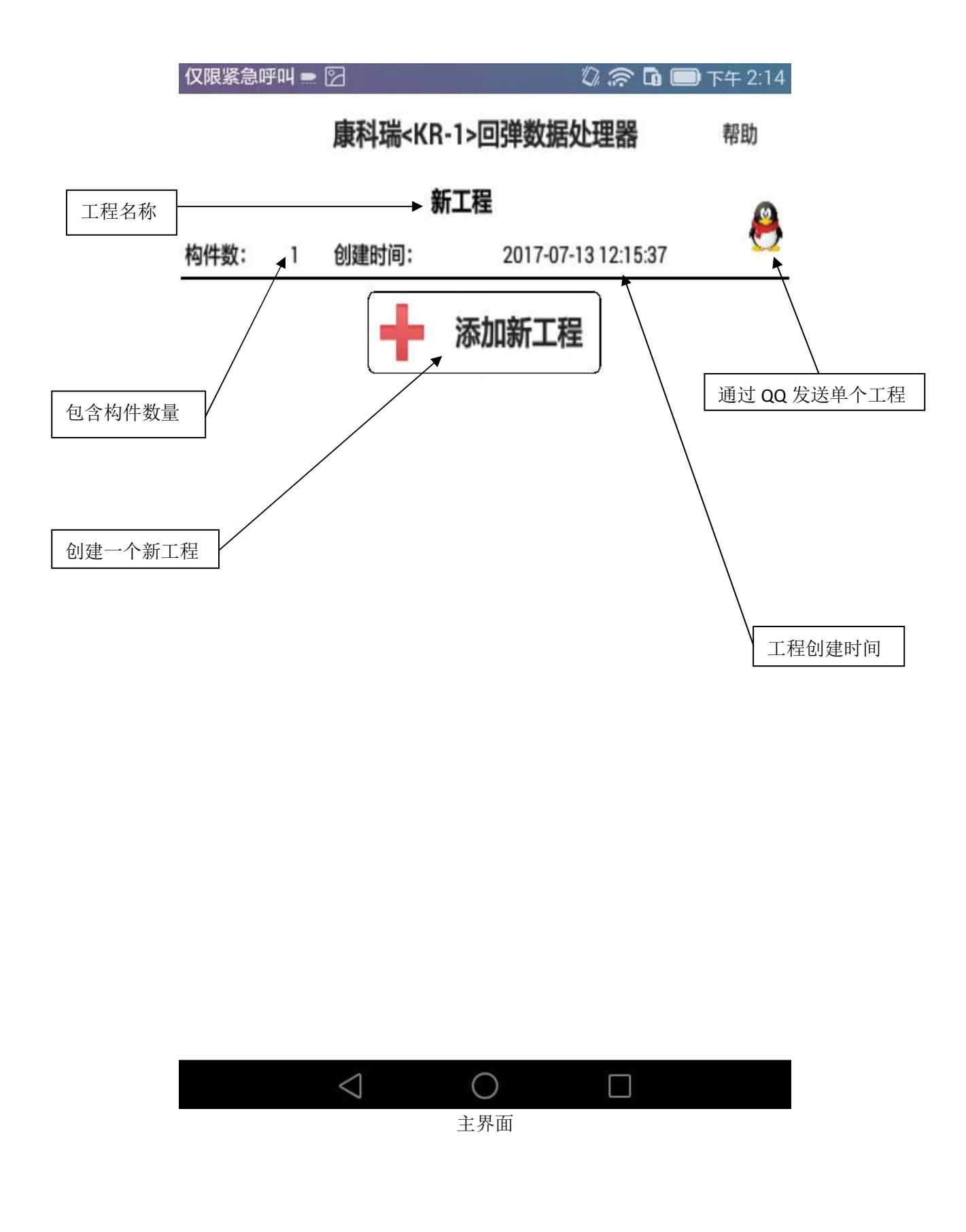

一、数据录入

1、 创建一个工程

| 仅限紧急啊 | ₽叫⊘                                                   | Ø 🛜 🖬 🗖             | 〕下午 2:24 |
|-------|-------------------------------------------------------|---------------------|----------|
| 工程    | 程称:                                                   |                     |          |
| 新日    | [程名                                                   |                     | ~        |
| -     |                                                       |                     |          |
|       | 取消                                                    | 确定                  |          |
|       |                                                       |                     |          |
|       | 康科瑞 <k< td=""><td>R-1&gt;回弹数据处理器</td><td>帮助</td></k<> | R-1>回弹数据处理器         | 帮助       |
|       |                                                       | 新工程                 | ~        |
| 构件数:  | 1 创建时间:                                               | 2017-07-13 12:15:37 | 8        |
|       |                                                       | 添加新工程               |          |
|       | $\bigtriangledown$                                    | 0                   |          |

点击"添加新工程"按钮后,上方滑出录入界面。在工程名称输入框内输入准 备新建的工程名称点确定即可。 2、 新建构件

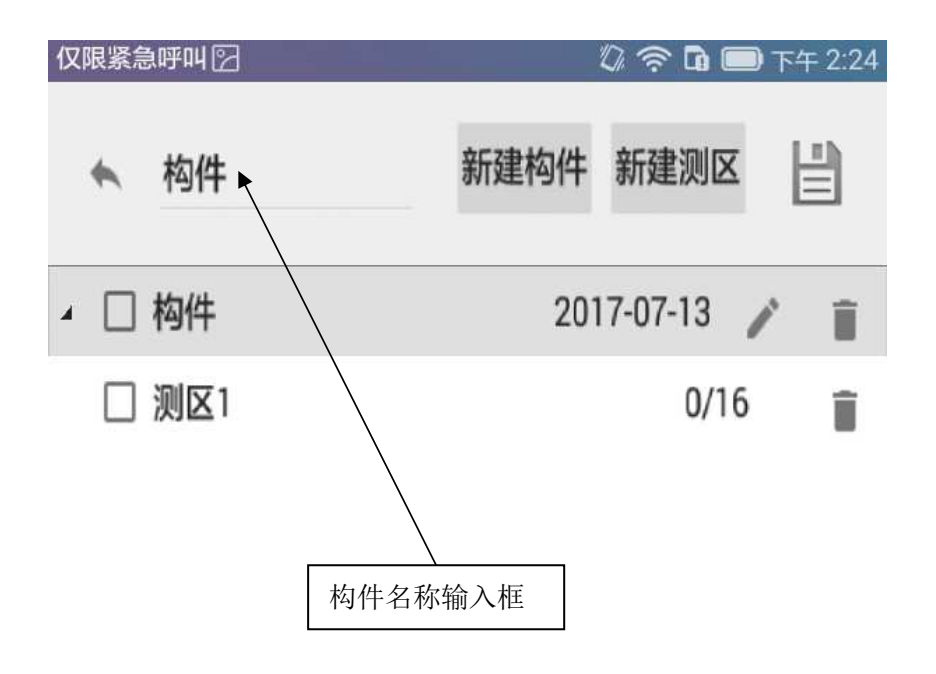

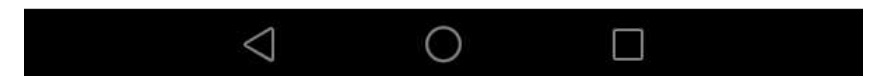

如上图所示,在构件名称输入框内录入新构件名称后,点"新建构件"按钮后, 就成功创建一个构件,并自动在构件内创建一个测区。如果要创建多个测区, 可以接着点击"新建测区"即可,每点击一次,就创建一个测区。如果要给其 他构件"新建测区",就先在其他构件上点击一次,把焦点转移到要创建测区的 构件上。再"新建测区"即可。 3、 回弹值录入

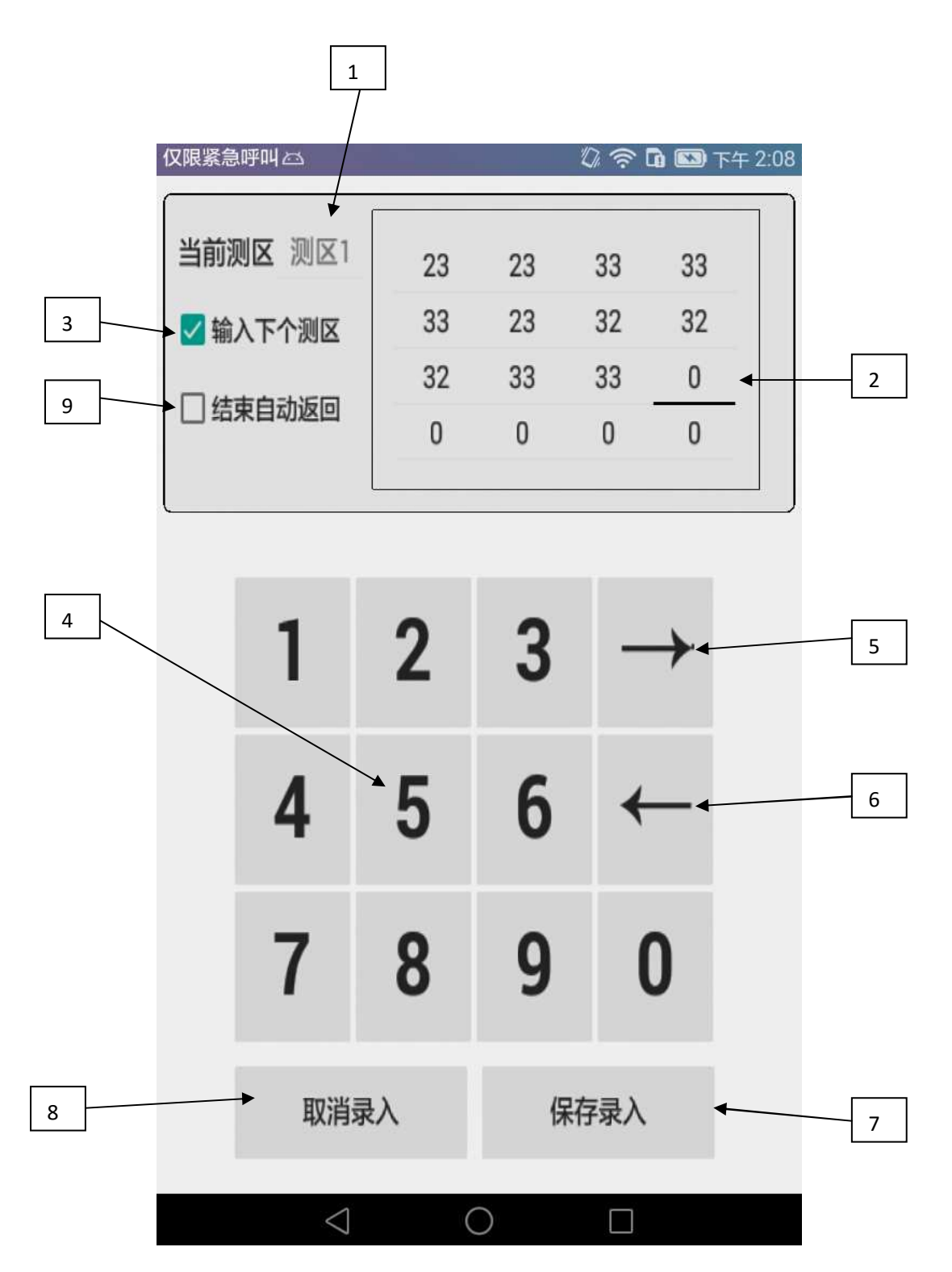

在测区上点击一下就可以进入回弹值录入界面,对应功能如下。

- 1、当录入对应的测区号。
- 2、当前录入对应的回弹值号。
- 3、如果选择,在当前测区最后一个回弹值录入完毕后,自动进入下个测区。
- 4、回弹值录入键盘。
- 5、转移回弹值录入焦点,跳到下一个录入位置。
- 6、转移回弹值录入焦点,跳到上一个录入位置。
- 7、结束当前录入,保存当前录入回弹值并返回。
- 8、结束当前录入,放弃保存直接返回。
- 9、如果选中,在所有测区都录入完毕后,自动保存退出录入窗口。

### 4、碳化值录入

| 仅限紧急 | 呼叫፟፟፟፼ፚ         |       |     | IJ,   | ↑ 1     | 下午 2:09 | 在测区上按,可以进入当前碳化值录<br>入界面。如左图。            |
|------|-----------------|-------|-----|-------|---------|---------|-----------------------------------------|
| 测[   | ☑1 碳化值          | : 2.5 | 0   | 0.5   | 1       | 1.5     | 这个区域是当前构件内的所有测区列<br>表,有佳占的是当前要录入碳化值的测区。 |
| 测图   | ☑2 碳化值          | : 1.5 |     |       |         |         |                                         |
| 测[   | ☑3 碳化值          | : 2   | 2   | 2.5   | 3       | 3.5     |                                         |
| 测团   | ≤4 碳化值          | ; 0   |     |       |         |         | —— 这个区域是碳化值录入键盘                         |
| 测[   | ☑5 碳化值          | : 0   | 4   | 4.5   | 5       | 5.5     | 录入当前测区碳化值后会自动进入下                        |
| 测图   | ☑6 碳化值          | : 0   | 6   |       | 退出设置    |         | 个测区。                                    |
| MC   | 又7 碳化值          | : 0   |     |       |         |         |                                         |
| *    | 构件              |       | 新建构 | 9件 亲  | 新建测区    | H       |                                         |
| 4    | 构件              |       |     | 2017- | 07-13 🧳 | Î       |                                         |
|      | ] 测区1           |       |     |       | 16/16   | Î       |                                         |
|      | 〕测区2            |       |     |       | 16/16   | Ĩ       |                                         |
|      | ] 测区3           |       |     |       | 6/16    | Î       |                                         |
|      | ] 测区4           |       |     |       | 0/16    | Î       |                                         |
|      | $\triangleleft$ |       | 0   |       |         |         |                                         |

### 5、构件编辑

| 仅限紧急呼叫 🖓 🖾                                 | 🕼 🛜 🖬 🖾 下午 2:09                                                             |
|--------------------------------------------|-----------------------------------------------------------------------------|
| 构件编号: 构件<br>侧面/测点: 双面A / 8->1<br>浇筑方式: 非泵送 | <ul> <li>× 测区数: 10</li> <li>▼ 测试面: 浇筑侧面 ▼</li> <li>▼ 角 度: 水平方向 ▼</li> </ul> |
| 取消修改                                       | 保存修改                                                                        |
|                                            |                                                                             |
| ▲ 构件                                       | 新建构件 新建测区                                                                   |
| ▲ □ 构件                                     | 2017-07-13 🧪 📋                                                              |
| [] 测区1                                     | 16/16                                                                       |
| □ 测区2                                      | 16/16                                                                       |
| 🗌 测区3                                      | 6/16                                                                        |
| [] 测区4                                     | 0/16                                                                        |
| 🗌 测区5                                      | 0/16                                                                        |
| □ 测区6                                      | 0/16                                                                        |
| $\triangleleft$                            | 0                                                                           |

在构件上长按,可以进入构件属性编辑界面。侧面/测点只提供了属性修改功能, 暂时不提供此方法录入功能。这个属性是为了机外软件读取用的。其他属性都 会影响强度推定结果。

6、查看推定强度

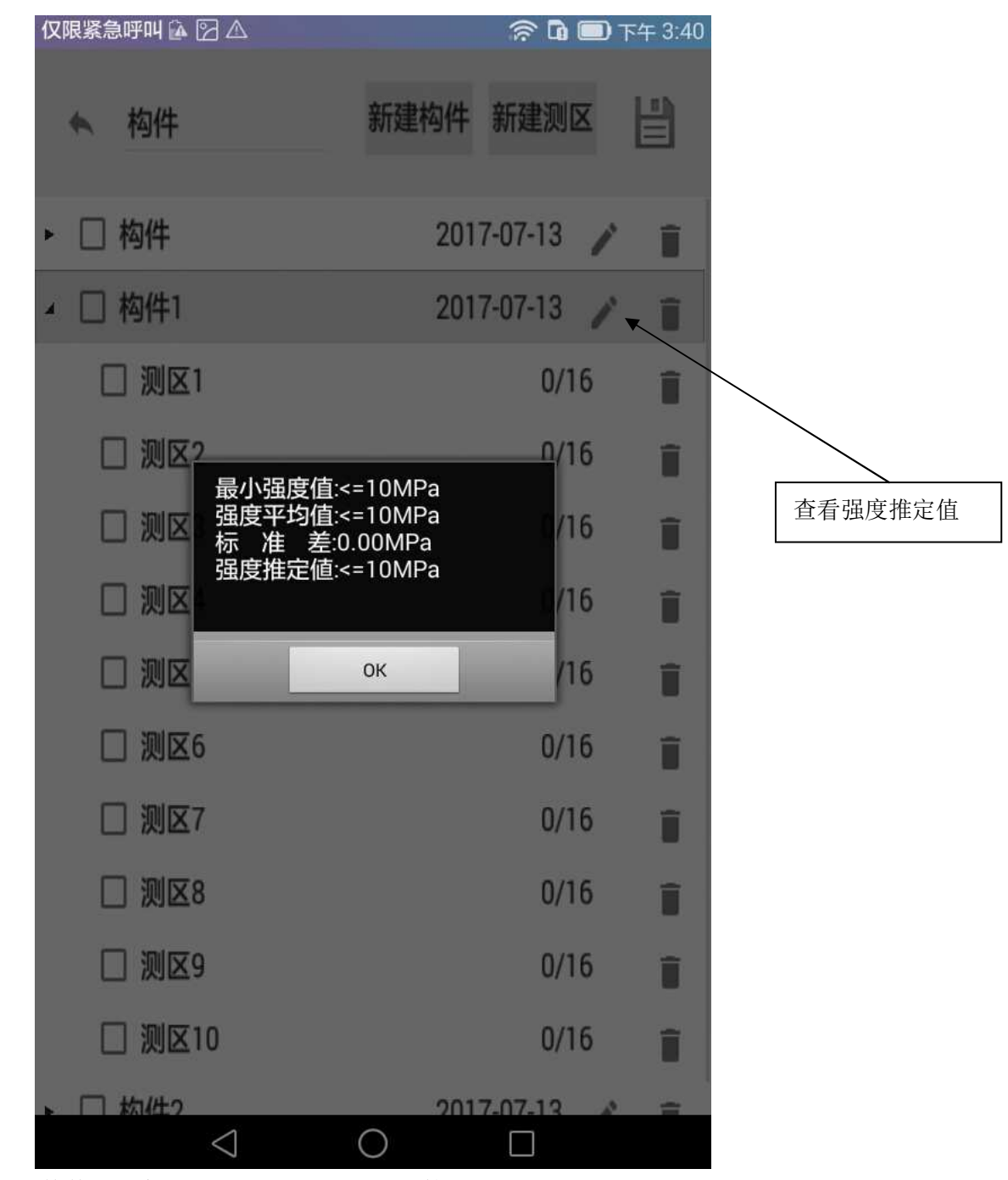

查看当前构件的强度推定制,就点上图所示计算按钮

#### 7、删除数据

点构件或者测区后边垃圾桶图标,就可以删除当前测区或构件。

## 二、数据导出

### 1、 快捷导出方式

| 仅限紧急呼 | 乎叫 🖿 | 2                                                                                                    | ا <b>ما</b> 🧟 🕼     | 🔲 下午 2:14 | 仅限紧急呼叫 🖸 |                                  | Q 🛜 🖬 🗉             | ]) 下午 2:14 |
|-------|------|----------------------------------------------------------------------------------------------------|---------------------|-----------|----------|----------------------------------|---------------------|------------|
|       |      | 康科瑞 <k< th=""><th>R-1&gt;回弹数据处理器</th><th>帮助</th><th></th><th>康科瑞<kf< th=""><th>帮助</th></kf<></th></k<> | R-1>回弹数据处理器         | 帮助        |          | 康科瑞 <kf< th=""><th>帮助</th></kf<> | 帮助                  |            |
|       |      |                                                                                                    | 新工程                 | 0         |          | 新工程                              |                     | 0          |
| 构件数:  | 1    | 创建时间:                                                                                                  | 2017-07-13 12:15:37 |           | 构件数: 1   | 创建时间:                            | 2017-07-13 12:15:37 |            |
|       |      | +                                                                                                    | 添加新工程               |           | (        | +                                | 添加新工程               |            |
|       |      |                                                                                                    | 导出                  |           |          | 8                                | 通过QQ发送              |            |
|       |      |                                                                                                    | 删除                  |           |          | 1                                | 导入U盘                |            |
|       |      |                                                                                                    | 更多                  |           |          |                                  | 导入到SD               |            |
|       |      |                                                                                                    |                     |           |          |                                  | )                   |            |
|       |      |                                                                                                    |                     |           |          |                                  |                     |            |
|       |      |                                                                                                    |                     |           |          |                                  |                     |            |
|       |      | $\bigtriangledown$                                                                                     | 0                   |           |          | $\triangleleft$                  | 0                   |            |

在要导出的工程上长按,弹出快捷菜单,然后选择导出方式,就可以导出当前工程数据文件。 可以用我们公司提供的机外分析软件,更精准的推算强度。有更多的规范及报表格式可供使 用。

1、通过 QQ 发送

如果该仪器已经安装 QQ,并非 QQHD 版,点击该 QQ 按钮就会自动调用 QQ 发送功能,可以发送给自己 PC 上的 QQ,也可以发送给自己的 QQ 好友。这样就可以实现远程数据分享,在工地输入完,就可以发送会公司进行分析处理。提供工作效率。

2、 导入 U 盘

如果所用平板或手机支持 OTG 功能,并且已经连接 U 盘。就会通过该功能把数据文件 自动导入到 U 盘内,方便数据传入 PC 电脑分析。

3、导入到 SD

这个功能自动检查手机储存设备,默认储存到第一个储存设备。因为有些手机设置第一 个储存设备是 SD 卡,也有的默认是内置卡。为了保证以上条件都不满足的情况,所以 数据通过该功能保存到第一储存设备。如果保存到内置卡内了,可以通过文件管理器复 制到 SD 卡即可。或者通过数据线连接,直接从 PC 电脑读取。 2、 多选导出方式

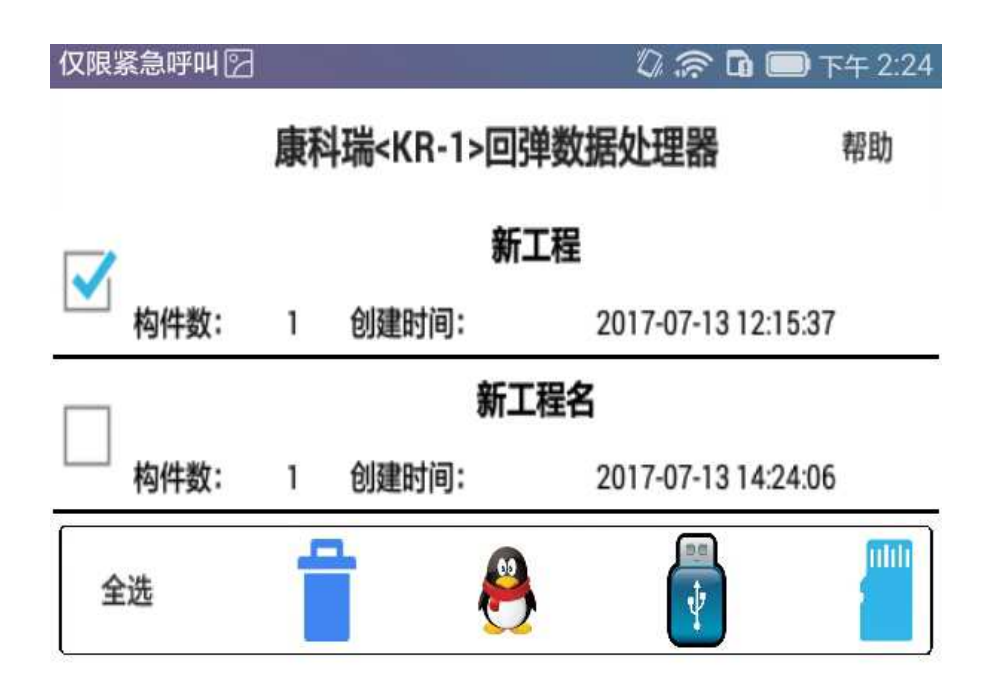

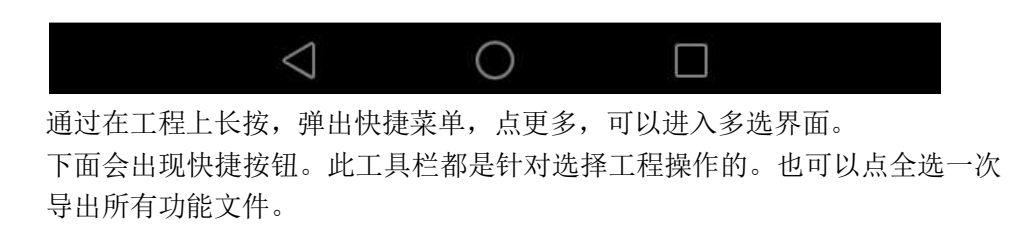

# 三、注册方式

|               | 在主界面点帮助按钮,                                                                                                 | 可以进入帮助                                           | 助界面。」                              | 里面有简单的转                                                     | 次件使用说明。                        | ,    |
|---------------|----------------------------------------------------------------------------------------------------|--------------------------------------------------|------------------------------------|-------------------------------------------------------------|--------------------------------|------|
|               | 仅限紧急呼叫 🖸                                                                                                   | 🖏 🛜 🖬 🗐 下午 2:20                                  | ● 仅限紧急呼叫 🖸                         |                                                             | 🕼 🛜 🖬 🥅 下午 2:20                | 1    |
|               | ◆ 使用说明                                                                                                    |                                                  | 联系人:                               | 必填项                                                         | 获取手机验证码                        | 1    |
|               | <ul> <li>一工程管理</li> <li>1 软件启动以后,点击列表内最可以打开新工程录入窗口,输入工程:<br/>提示:工程名称不能与现有工程名称</li> </ul>                   | 后一条添加新工程,<br>名称点确定即可<br>尔重复否则无法创建                | 公 司:<br>手 机:                       | 选填项<br>必填项                                                  | 手机验证码                          |      |
|               | 2 如果工程特别多,可以在放大<br>字符,搜索需要工程列表                                                                             | 镜后面输入工程部分                                        | 所在地:                               | 选填项                                                         | 验证激活                           |      |
|               | 3 点击工程名称,可以进入该工                                                                                            | 程的构件管理                                           | *                                  | 使用说明                                                        |                                | l    |
|               | <ul> <li>4 长按工程名称,可以选择导出</li> <li>(1)导出:可以选择通过QQ发</li> <li>或是导入到SD卡(有些手机</li> <li>(2)删除:是删除当前工程</li> </ul> | 删除 或更多<br>送 导入到U盘<br>l不支持U盘 )                    | 一 工程管理<br>1 软件启<br>可以打开新<br>提示:工程名 | <sup>里</sup><br>动以后,点击列表内最后<br>工程录入窗口,输入工程名<br>名称不能与现有工程名称; | 一条添加新工程,<br>称点确定即可<br>重复否则无法创建 |      |
|               | (3)更多:支持工程多选,下面<br>是操作被选择工程内容的                                                                             | 2 如果工程特别多,可以在放大镜后面输入工程部分<br>字符,搜索需要工程列表          |                                    |                                                             |                                |      |
|               | 5 点击工程名称右边QQ图标,可                                                                                           | J以实现通过QQ快捷                                       | 3 点击工                              | 程名称,可以进入该工程                                                 | 的构件管理                          | 1    |
|               | 及送勤据, 吴现远桂共享勤据功能<br>文件夹内一份,方便数据线连接电服                                                                       | 4 长按工程名称,可以选择导出 删除 或更多<br>(1)导出:可以选择诵讨00发送 异入到U盘 |                                    |                                                             |                                |      |
|               | 在线激活                                                                                                    |                                                  |                                    | 在线激活                                                        |                                |      |
|               |                                                                                                    |                                                  |                                    | 0                                                           |                                | l    |
| 紧急呼叫 🖸        | Ø 奈 I                                                                                                    | a 📼 下午 2:23 🕺                                    | 《后点在约                              | <b>浅</b> 激活按钮。上                                             | 方会滑出注册                         | 册界面。 |
| ¥ <b>Z</b> I. | 以植而                                                                                                    | 墳                                                | 真入用户名                              | 名和手机号就可                                                     | 丁以获取验证                         | 码,如果 |
| <b>扶杀人</b> :  | 获取                                                                                                    | 手机验证码                                            | 家手机已经                              | 圣购买了 KR-1 \$                                                | 次件程序。输                         | 入的手机 |
| 公司:           | 选填项<br>EBE(                                                                                                | 月<br>21D 年                                       | 号就会收到<br>5 扣 孙 江 5                 | 到一条验证码。<br>四检入 框中                                           | 把验证码输                          | 入到下面 |

验证激活

的手机 到下面 手机验证码输入框内,然后在旁边空白处点击 一下,验证一下验证码格式是否正确,如果正 确就会激活验证激活按钮如左图。

点击验证激活按钮,如果验证码是合法的 就会提示激活成功。完成软件激活工程。此时 软件就没有任何功能限制。可以正常使用该程 序了。

未激活程序,为了让用户体验软件效果, 此软件所有功能均可以正常操作。只有回弹值 不能录入。用户可以体验录入效果和文件传输 的便捷。

3 点击工程名称,可以进入该工程的构件管理

使用说明

1 软件启动以后,点击列表内最后一条添加新工程,

提示:工程名称不能与现有工程名称重复否则无法创建

2 如果工程特别多,可以在放大镜后面输入工程部分

可以打开新工程录入窗口,输入工程名称点确定即可

仅限紧急呼叫

4 一 工程管理

手 机:

所在地: 选填项

字符,搜索需要工程列表

15020232828

4 长按工程名称,可以选择导出 删除 或更多 (1) 导出: 可以洗择诵讨00发送 导入到U盘

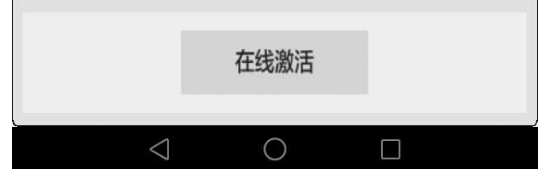